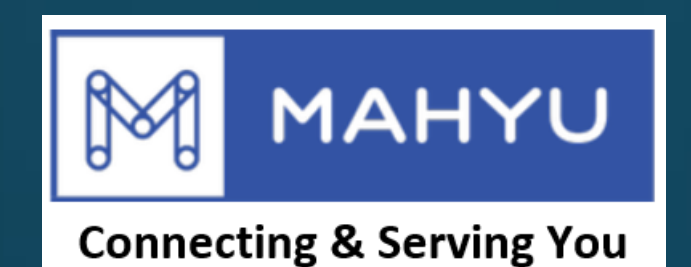

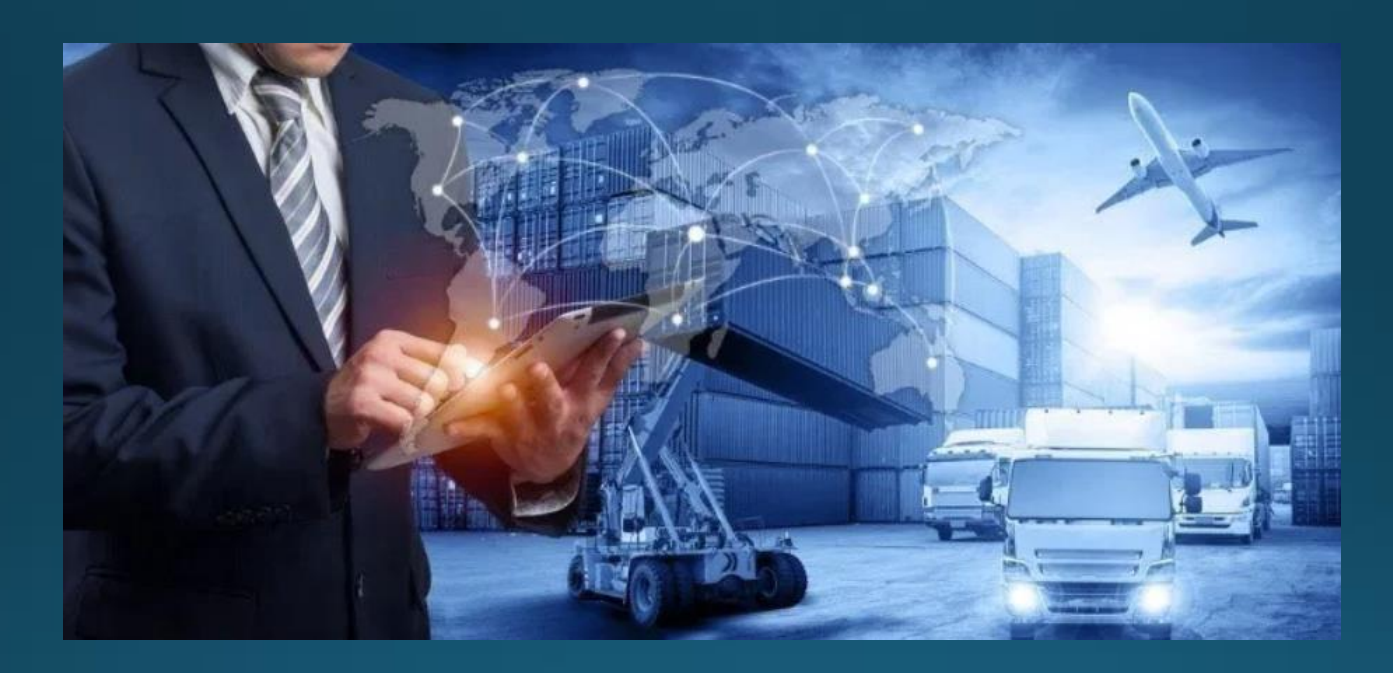

# ผู้ส่งสินค้า - สินค้าใหม่ภายในประเทศ - เช่าเหมาลำ

## การเช่าเหมาลำภายในประเทศการจัดส่งใหม่

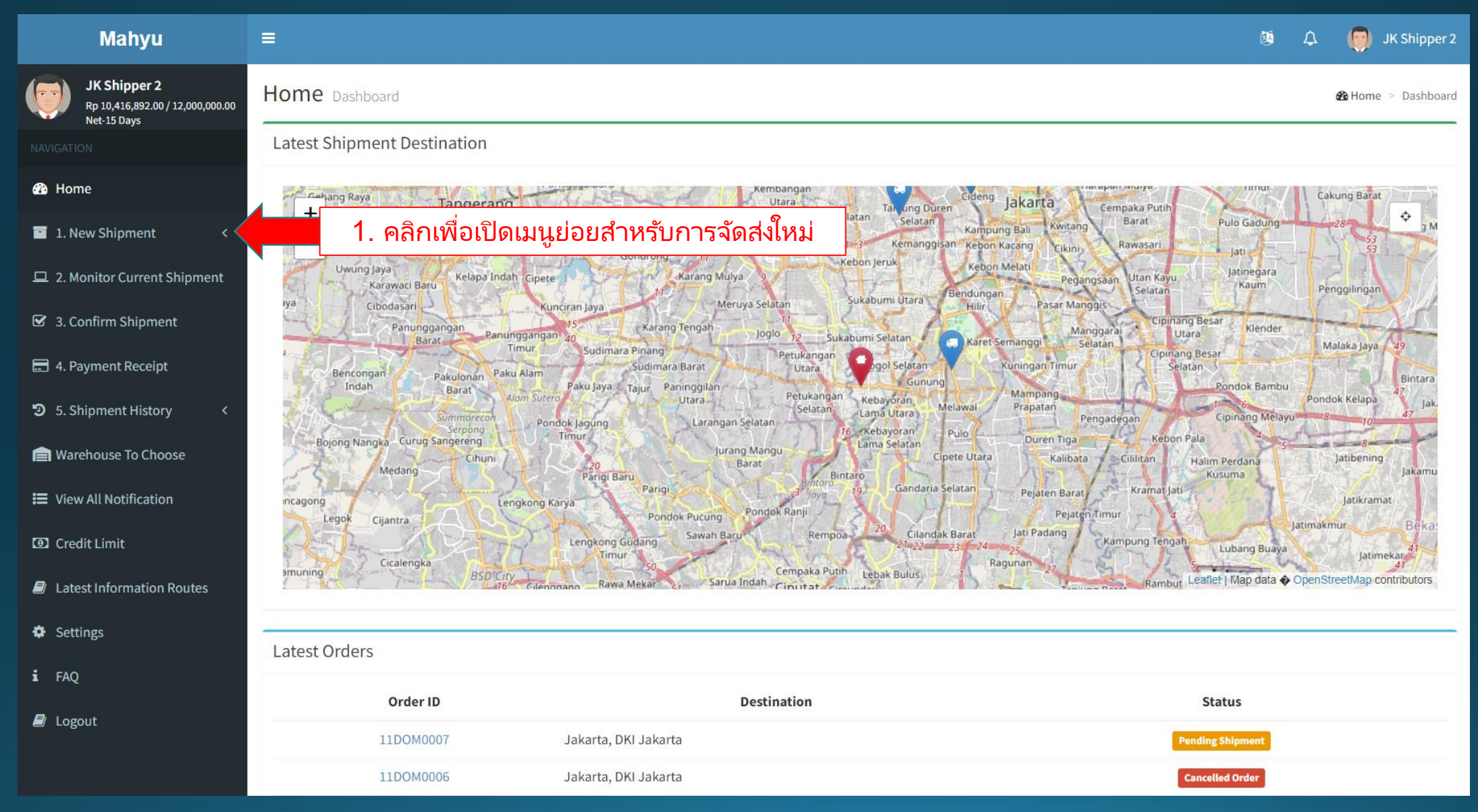

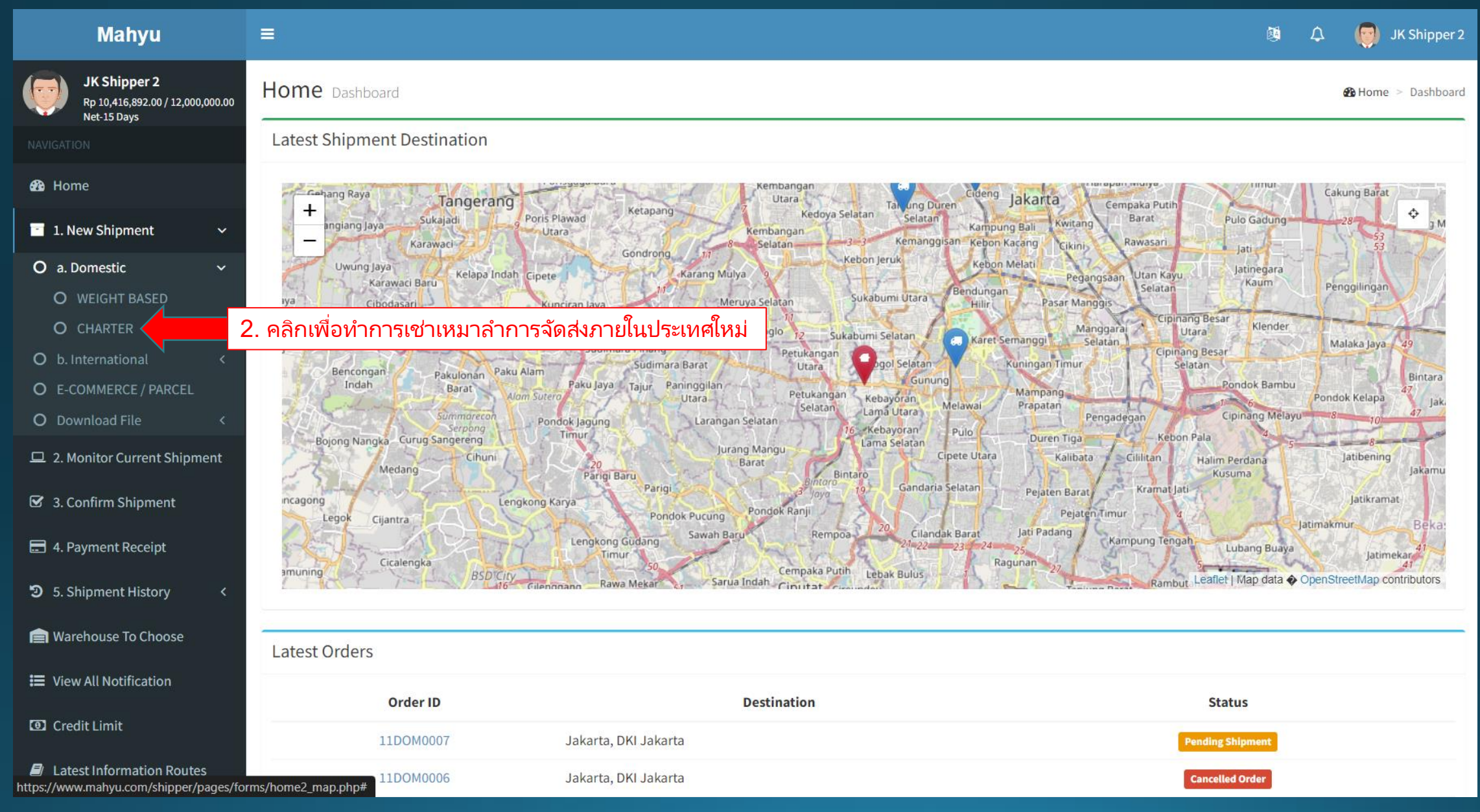

| Mahyu                                                                                                    | ≡                                                                                 |                                                                          | 🦉 🗘 👩 JK Shipper 2                          |
|----------------------------------------------------------------------------------------------------|-----------------------------------------------------------------------------------|--------------------------------------------------------------------------|---------------------------------------------|
| UK Shipper 2<br>Rp 10,416,892.00 / 12,000,000.00<br>Net-15 Days                                                                                                    | CHARTER SHIPMENT                                                                  |                                                                          | New Shipment                                |
|                                                                                                    |                                                                                   |                                                                          |                                             |
| 🆚 Home                                                                                                    | Item Description                                                                  | Input Addresses                                                          | Select Transporter                          |
| 📑 1. New Shipment 🗸 🗸                                                                                                    | Order Form                                                                        |                                                                          |                                             |
| <ul> <li>a. Domestic</li> <li>WEIGHT BASED</li> <li>CHARTER</li> <li>b. International</li> <li>E-COMMERCE / PARCEL</li> <li>Download File</li> <li>2. Monitor Current Shipment</li> </ul> | PICK UP CITY<br>AAgam<br>PICK UP DATE<br>15-10-2024<br>SEARCH Q 5. คลิกเพื่อค้นหา | <ul> <li>3. เลือกเมืองต้นทาง</li> <li>4. เลือกวันที่รับสินค้า</li> </ul> | 1                                           |
| <ul><li>3. Confirm Shipment</li><li>4. Payment Receipt</li></ul>                                                                                                    | Show 10 v entries                                                                 |                                                                          | Search:                                     |
| <ul> <li>う 5. Shipment History</li> <li>く</li> </ul>                                                                                                    | Transporter Schedule Price<br>Company IT Type IT Calculation                      | Pick Up Pick Up MIN P<br>↓↑ City ↓↑ Date ↓↑ Currency ↓↑ PRICE ↓≜         | RICE PER PRICE PER<br>KG IT KM IT Select IT |
| E View All Notification                                                                                                    |                                                                                   | No route available that matches your destination                         |                                             |
| I Credit Limit                                                                                                    | Showing 0 to 0 of 0 entries                                                       |                                                                          | Previous Next                               |
| Latest Information Routes                                                                                                    |                                                                                   |                                                                          |                                             |

| Mahyu                                                      | =                                            |                           |                   |                                |                      | Ø            | Д <b>(</b>     | JK Shipper 2         |
|------------------------------------------------------------|----------------------------------------------|---------------------------|-------------------|--------------------------------|----------------------|--------------|----------------|----------------------|
| JK Shipper 2<br>Rp 10.416.892.00 / 12.000.000.00           | Item Description                             |                           | Inp               | ut Addresses                   |                      | Select Trans | porter         |                      |
| Net-15 Days                                                | Order Form                                   |                           |                   |                                |                      |              |                |                      |
| 鍲 Home                                                     | PICK UP CITY                                 |                           |                   | ٦                              |                      |              |                |                      |
| 🔄 1. New Shipment 🗸 🗸                                      |                                              |                           | •                 |                                |                      |              |                |                      |
| O a. Domestic ~<br>O WEIGHT BASED                          | 17-10-2024                                   |                           |                   |                                |                      |              |                |                      |
| O CHARTER<br>O b. International <<br>O E-COMMERCE / PARCEL | SEARCH Q                                     | หากเกณฑ์การ               | ค้นหาตรงกับ       | <b>เ</b> จะแสดงชื่อบริษัทผู้   | <i>ั</i> ขนส่งบนเมนู | ]            |                |                      |
| O Download File <                                          | Show 10 v entries                            |                           |                   |                                |                      | Search:      | 6. เลือ        | กบริษัทผู้ขน         |
| 🗹 3. Confirm Shipment                                      | Transporter Schedule<br>Company It Type      | Price<br>† Calculation J1 | Pick Up<br>City 👫 | Pick Up<br>Date ↓↑ Currency ↓↑ | MIN PRI<br>PRICE     | CE PER PRIC  | CEPER<br>KM It | SEL                  |
| 🚍 4. Payment Receipt                                       | JK Transporter Trip                          | Charter                   | Jakarta           | 2024-10-17 IDR                 | 3,000.00             | 300.00       | 500.00         | Select               |
| 5. Shipment History <                                      | Showing 1 to 1 of 1 entries                  |                           |                   |                                |                      |              | Previous       | 1 Next               |
| 📄 Warehouse To Choose                                      |                                              |                           |                   |                                |                      |              |                |                      |
| 🗮 View All Notification                                    |                                              |                           |                   |                                |                      |              |                |                      |
| Oredit Limit                                               |                                              |                           |                   |                                |                      |              |                |                      |
| Latest Information Routes                                  | Copyright 2019 Mahyu LLC. All Rights Reserve | d                         |                   |                                |                      |              |                | <b>Version</b> 2.4.0 |

#### (ผู้ส่งสินค้า) การจัดส่งใหม่ภายในประเทศ - ป้อนสินค้าใหม่ - "เพิ่มสินค้าลงในรถเข็น" เมื่อเสร็จแล้ว

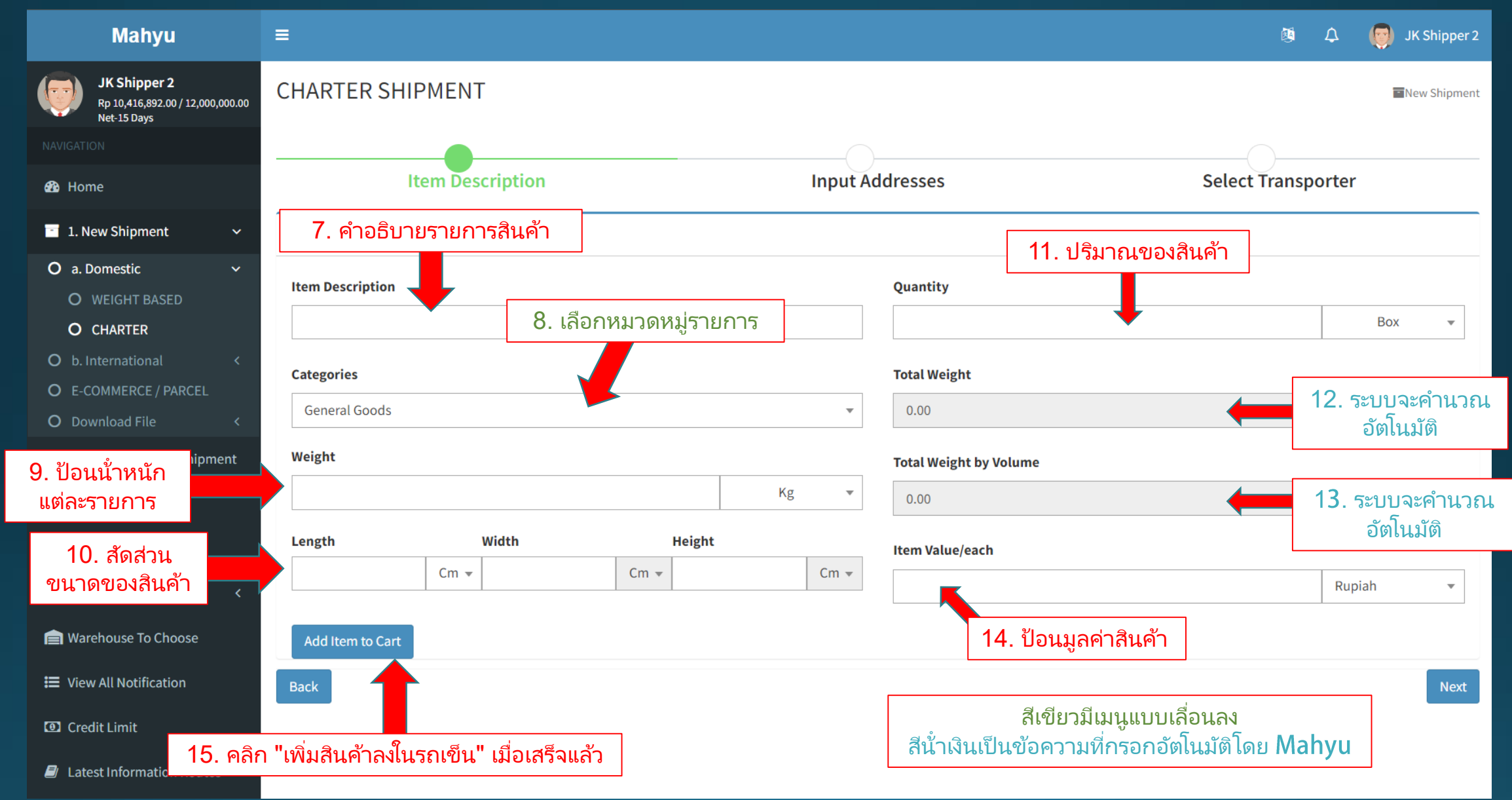

## ดู - เพิ่มสินค้าใหม่ลงในรถเข็น

| Mahyu                                           | ≡                                              |             |                  |                                                 |             |              | <u>م</u>             | 🧑 JK S                    | Shipper 2        |
|-------------------------------------------------|------------------------------------------------|-------------|------------------|-------------------------------------------------|-------------|--------------|----------------------|---------------------------|------------------|
| JK Shipper 2                                    | Item Description                               |             | Input A          | ddresses                                        |             |              | Select Transporte    | r                         |                  |
| Rp 10,416,892.00 / 12,000,000.00<br>Net-15 Days | Order Form                                     |             |                  |                                                 |             |              |                      |                           |                  |
| NAVIGATION                                      |                                                |             |                  |                                                 |             |              |                      |                           |                  |
| 🤁 Home                                          | Item Description                               |             |                  | Quantity                                        |             |              |                      |                           |                  |
| 📑 1. New Shipment 🛛 🗸 🗸                         |                                                |             |                  |                                                 |             |              |                      | Box                       | •                |
| O a. Domestic ~                                 | Categories                                     |             |                  | Total Weight                                    |             |              |                      |                           |                  |
| O WEIGHT BASED                                  | General Goods                                  |             | •                |                                                 |             |              |                      | Kg                        |                  |
| O CHARTER                                       | Weight                                         |             |                  | <b>T</b> -1-1-1-1-1-1-1-1-1-1-1-1-1-1-1-1-1-1-1 | h           |              |                      |                           |                  |
| O b. International <                            |                                                |             | Ka –             | lotal Weight                                    | by volume   |              |                      |                           |                  |
| O E-COMMERCE / PARCEL                           |                                                |             | ng v             |                                                 |             |              |                      | Kg                        |                  |
| O Download File <                               | Length Width                                   | Height      |                  | Item Value/e                                    | ach         |              |                      |                           |                  |
| 😐 2. Monitor Current Shipment                   | Cm 💌                                           | คุณสามารถ   | เพิ่มสินค้าหลา   | ยรายการเ                                        | ลงในรถเ     | ข็นได้       | Ru                   | piah                      | -                |
| 🗹 3. Confirm Shipment                           |                                                | 4           |                  |                                                 |             |              |                      |                           |                  |
| 🚍 4. Payment Receipt                            | Add Item to Cart                               |             |                  |                                                 |             |              |                      |                           |                  |
|                                                 | # Item Description Catego                      | ries Weight | Dimension        | Quantity                                        | Value       | Total Weight | Total Weight by Volu | ıme D                     | Delete           |
| <b>3</b> 5. Shipment History                    | 1 Item 1 General G                             | ioods 4 Kg  | 12 X 12 X 15(Cm) | 5                                               | 20 IDR      | ** 20 K      | g                    | 1.8 Kg                    | <b>(</b>         |
| 📄 Warehouse To Choose                           |                                                |             | 1                | Total Chargea                                   | able Weight |              |                      | 20.00                     | Kg               |
| 🗮 View All Notification                         |                                                |             |                  |                                                 |             |              | **C                  | nar <del>geabl</del> e We | eight            |
| Credit Limit                                    | Back                                           |             |                  |                                                 |             |              |                      |                           | Next             |
| Latest Information Routes                       | Copyright 2019 Mahyu LLC. All Rights Reserved. |             |                  |                                                 |             |              | 16. ดำเนินการต่อ     | Versi                     | <b>ion</b> 2.4.0 |

Copyright 2024 Mahyu LLC. All Rights Reserved

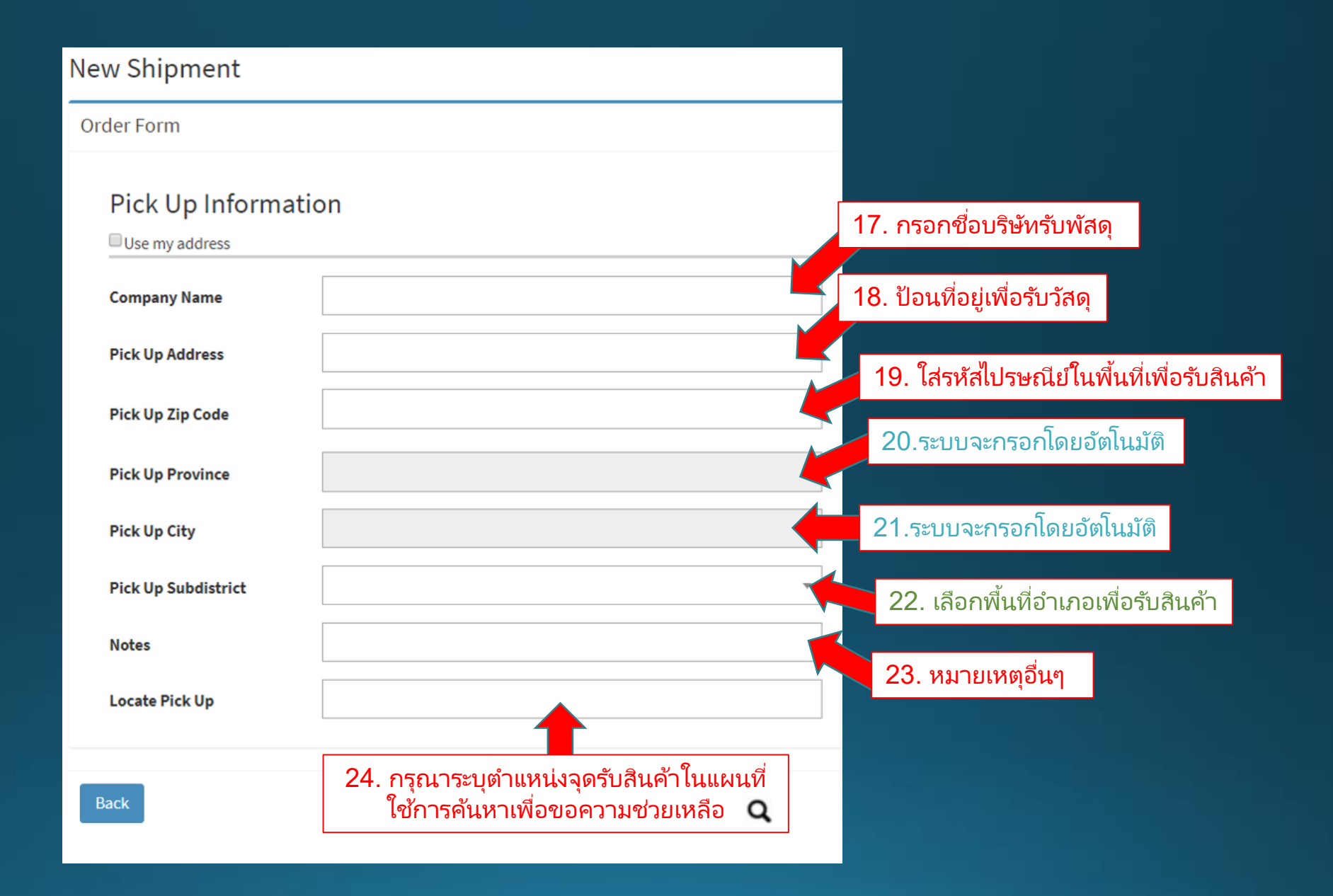

| 25. ป้อนชื่อผู้รับสินค้า                                    | Delivery Information           Use Available Address           Consignee Name |                                               |
|-------------------------------------------------------------|-------------------------------------------------------------------------------|-----------------------------------------------|
|                                                             | Consignee Phone                                                               | 26. ป้อนหมายเลขโทรศัพท์ของผู้รับสินค้า        |
| 27. ป้อนอีเมล์ผู้รับ<br>สินค้า (ไม่บังคับ)                  | Consignee Email (optional) Shipping Address                                   |                                               |
| 29. ป้อนรหัสไปรษณีย์<br>สำหรับการจัดส่ง                     | Shipping Zip Code                                                             | 28. ป้อนที่อยู่จัดส่ง                         |
|                                                             | Shipping Province                                                             | 30.ระบบจะกรอกโดยอัตโนมัติ                     |
|                                                             | Shipping City/District                                                        | 31.ระบบจะกรอกโดยอัตโนมัติ                     |
| 32. เลือกอำเภอ<br>ในการจัดส่ง                               | Shipping Subdistrict                                                          |                                               |
| 34. กรุณาระบุตำแหน่งการจัดส่ง<br>ในแหนย์ ใช้การรับหายชื่อยา | Notes                                                                         | 33. ป้อนข้อมูลหมายเหตุการจัดส่ง               |
| เนแผนที่ เขา เวคนที่ แพยชอ<br>ความช่วยเหลือ <b>Q</b>        | Locate Shipping                                                               | 35. คลิกที่นี่ เมื่อกรอก<br>ข้อมูลครบถ้วนแล้ว |

## (ผู้ส่งสินค้า) สรุปรายการสั่งซื้อ

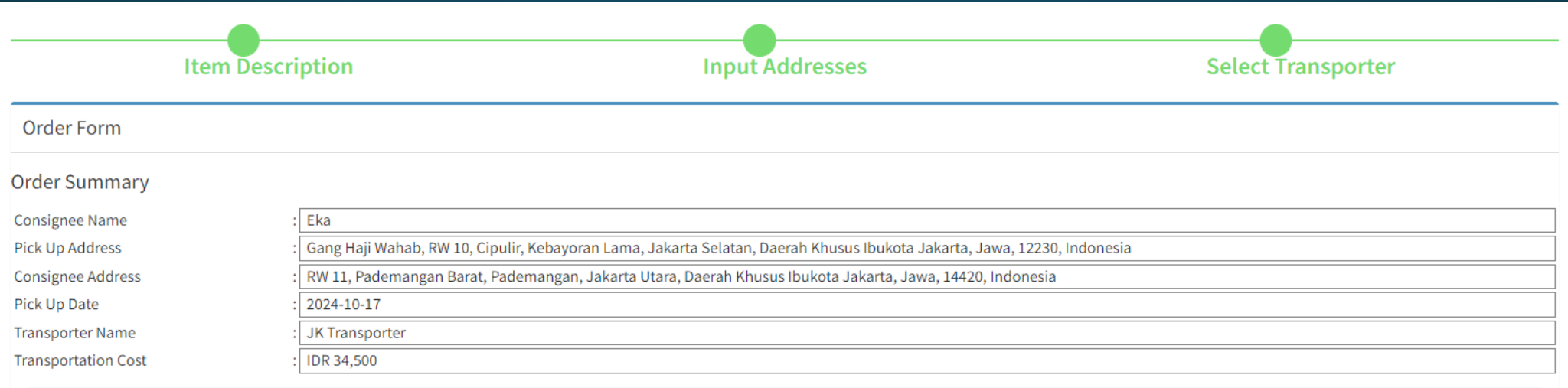

| Item Description | Categories    | Quantity | Weight | Dimension         | Total Weight | Total Weight by Volume |
|------------------|---------------|----------|--------|-------------------|--------------|------------------------|
| Item 1           | General Goods | 5        | 4 Kg   | 12 X 12 X 15 (Cm) | ** 20 Kg     | 1.8 Kg                 |
|                  |               |          |        | Subtotal          |              | 20 Kg                  |

#### Price Breakdown

| #        | DESCRIPTION                                                                                                    |            |                       | SUBTOTAL    |  |
|----------|----------------------------------------------------------------------------------------------------|------------|-----------------------|-------------|--|
|          | Transport fee to Pickup From Jalan Sawah Lio IV Gang 5, RW 06, Jembatan Lima, Tambora, West Jakarta, Special Capital Region of        |            |                       |             |  |
| 1        | Jakarta, Java, 11250, Indonesia To Gang Haji Wahab, RW 10, Cipulir, Kebayoran Lama, Jakarta Selatan, Daerah Khusus Ibukota Jakarta,   | 17 Km X ID | R 500                 | IDR 8,500   |  |
|          | Jawa, 12230, Indonesia                                                                                                    |            |                       |             |  |
| 2        | Transport fee to Delivery From Gang Haji Wahab, RW 10, Cipulir, Kebayoran Lama, Jakarta Selatan, Daerah Khusus Ibukota Jakarta, Jawa, | 24 Km X ID | 2 500                 | IDR 12,000  |  |
| 2        | 12230, Indonesia To RW 11, Pademangan Barat, Pademangan, Jakarta Utara, Daerah Khusus Ibukota Jakarta, Jawa, 14420, Indonesia         | 24 111 10  | ( 500                 |             |  |
|          | Transport fee back to polling station From RW 11, Pademangan Barat, Pademangan, Jakarta Utara, Daerah Khusus Ibukota Jakarta, Jawa,   |            |                       |             |  |
| 3        | 14420, Indonesia To Jalan Sawah Lio IV Gang 5, RW 06, Jembatan Lima, Tambora, West Jakarta, Special Capital Region of Jakarta, Java,  | 8 Km X IDR | 500                   | IDR 4,000   |  |
|          | 11250, Indonesia                                                                                                    |            |                       |             |  |
| 4        | Charter Price                                                                                                    |            |                       | IDR 4,000   |  |
|          |                                                                                                    |            | Subtotal              | IDR 30,500  |  |
| *) Minin | num charge = IDR 3,000                                                                                                    |            | Final Charge          | IDR 34,500  |  |
| Back     |                                                                                                    | <b></b>    | 36. คลิกเพื่อสั่งซื้อ | Place Order |  |